## **In Outlook** Go to File > Open & Export > Import/Export

01

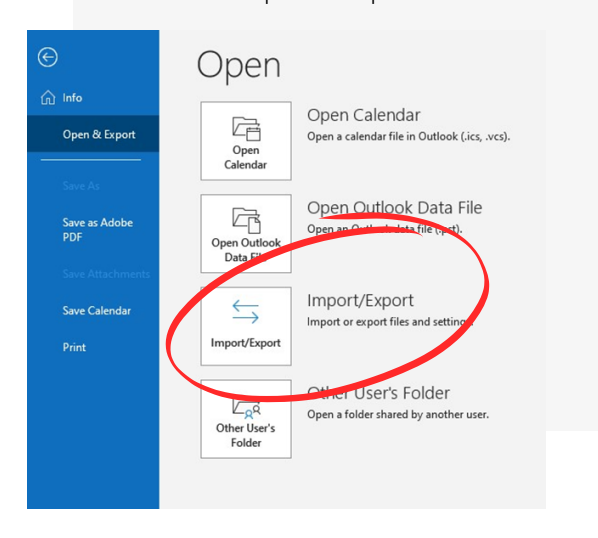

## Select "Import an iCalendar"

 $\mathbf{02}$ 

**3 STEPS** 

Deadlines to your own Calendar

browse your file and select the .ics file

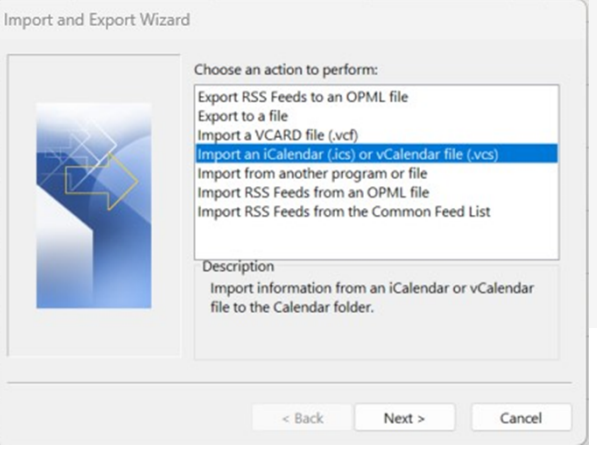

## Select "Import"

03

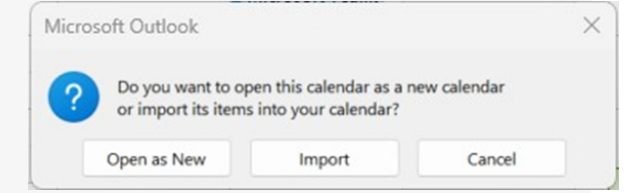

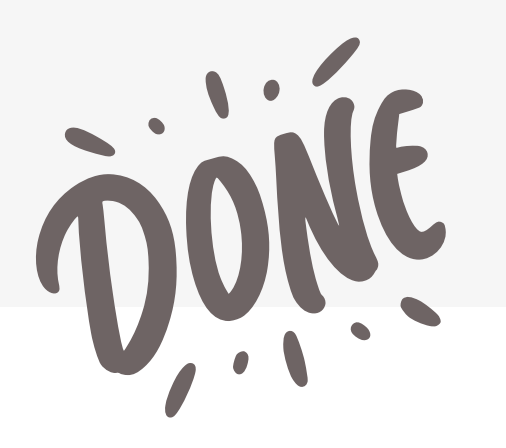